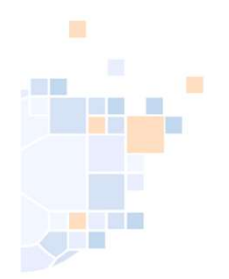

# Vereinssuche auf der Homepage des HV Westfalen

# Stand 12-2023

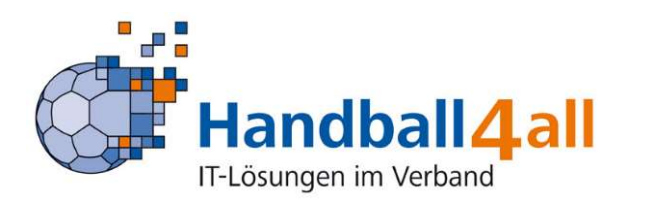

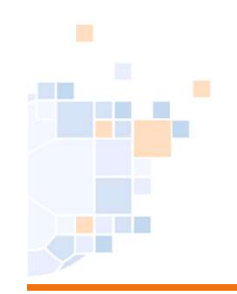

Funktionsinhaber muss in Phönix angemeldet sein:

Hier findet man die Anleitung dazu:

https://www.handballwestfalen.de/fileadmin/user\_upload/2023\_12\_PersonenAcc ount\_\_Anmeldung\_im\_System\_.pdf

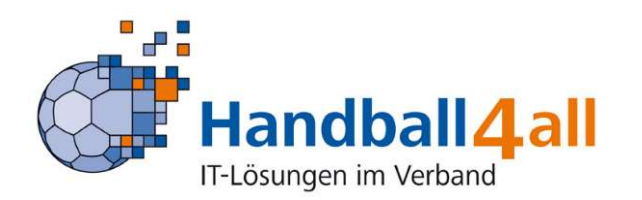

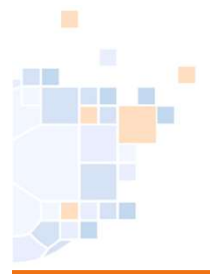

#### Voraussetzungen

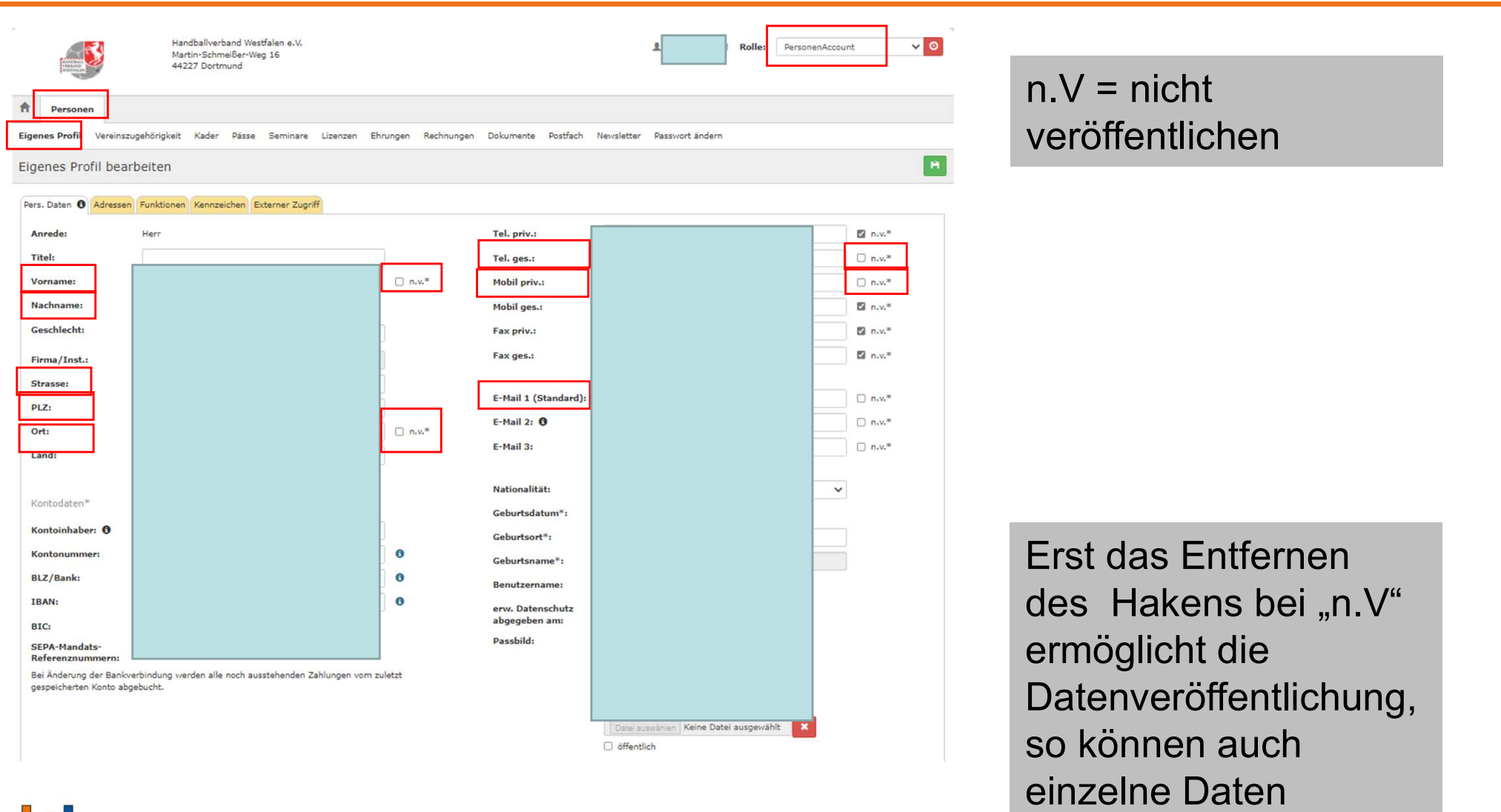

freigegeben werden.

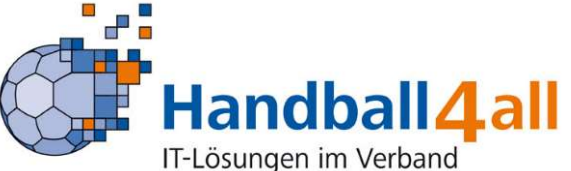

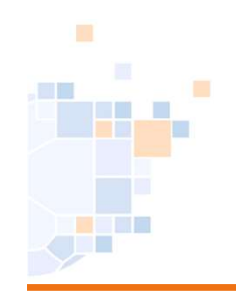

Person muss über den VereinsaccountPlus die entsprechende Funktion zugeordnet werden:

Hier die Anleitung dazu:

https://www.handballwestfalen.de/fileadmin/user\_upload/2023\_05\_03\_Vereinsac countPlus.pdf

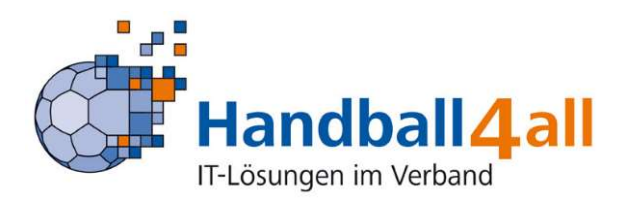

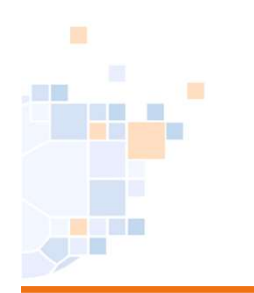

Folgende Funktionen werden in der Vereinssuche auf der Homepage des HV Westfalen <u>https://www.handballwestfalen.de/aktuelles/</u> angezeigt

- Postanschrift
- Ansprechpartner Erwachsene
- Ansprechpartner Jugend
- Spielverlegende Stelle
- Vereinspassstelle

Angezeigt wird: (soweit freigeben; Haken bei n.V. entfernt)

- Namen, Vorname
- Telefonnummer
- E-Mailanschift

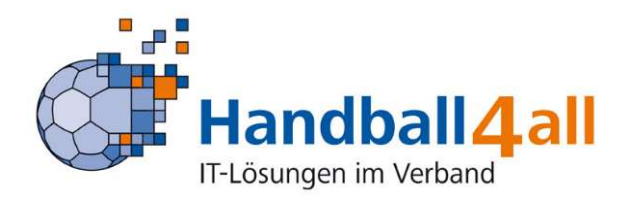

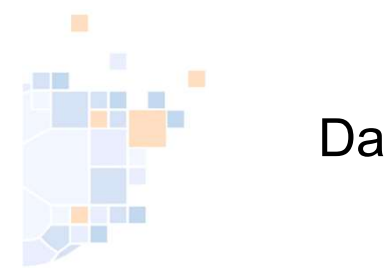

## Das System

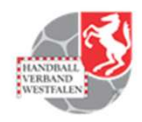

Bildung **HV** Westfalen Spielbetrieb Mitglieder Talentförderung Service News

🕿 Karriere 🚯 Kontakt 🙆 😝 🎔

# Vereine

| Name:                                    |                         |                                                                                |               |   |  |  |
|------------------------------------------|-------------------------|--------------------------------------------------------------------------------|---------------|---|--|--|
| PLZ/Ort:                                 |                         |                                                                                |               |   |  |  |
| Bezirk:                                  | Alle Bezirke            | ~ Umkreis:                                                                     | Keine Auswahl | ~ |  |  |
| Suchen                                   |                         |                                                                                |               |   |  |  |
| Suchergebnis:                            |                         |                                                                                |               |   |  |  |
| Vereine: 0                               |                         |                                                                                |               |   |  |  |
| Bitte Suchparameter                      | eingeben.               |                                                                                |               |   |  |  |
| an dhall 4 al                            | https://ww<br>HV Westfa | https://www.handballwestfalen.de/hv-westfalen/vereine/<br>HV Westfalen/Vereine |               |   |  |  |
| d II Q Q Q Q Q Q Q Q Q Q Q Q Q Q Q Q Q Q |                         |                                                                                |               |   |  |  |

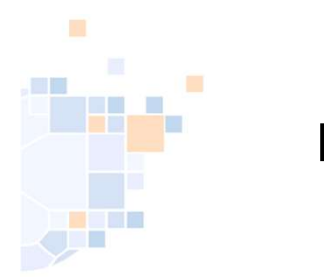

#### Das System

# Vereine

| Name:    |              |   |          |               |   |
|----------|--------------|---|----------|---------------|---|
| PLZ/Ort: |              |   |          |               |   |
| Bezirk:  | Alle Bezirke | ~ | Umkreis: | Keine Auswahl | ~ |
| Suchen   |              |   |          |               |   |

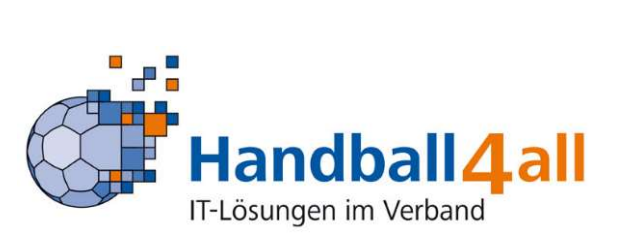

Nun kann man direkt nach einem Verein suchen, (Name) oder nach Vereinen aus dem Bezirk/Kreis/Verband oder nach Vereinen aus dem selbst zu bestimmenden Umkreis

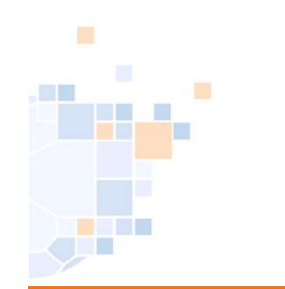

### Das System

#### Vereine

| Name:<br>PLZ/Ort:           | Ahlen                |              |                 |         |
|-----------------------------|----------------------|--------------|-----------------|---------|
| Bezirk:                     | Alle Bezirke         | ✓ Umkreis:   | Keine Auswahl   | ~       |
| Suchen                      |                      |              |                 |         |
| Suchergebnis:<br>Vereine: 4 |                      |              |                 |         |
| Verein                      |                      | PLZ/Ort      | Bezirk          | Website |
| Ahlener SG 93 e.V.          |                      | 59227 Ahlen  | Hellweg         |         |
| Handballsportgem            | einschaft Ahlen e.V. | 59227 Ahlen  | Hellweg         |         |
| JSG HLZ Ahlen               |                      | 59227 Ahlen  | Hellweg         |         |
| TSV Hahlen 1945 e           | .V.                  | 32425 Minden | Minden-Lübbecke |         |

Nach der Eingabe des gesuchten Vereins erscheint im unteren Bereich eine Auswahl gleichnamiger Vereine. Nach einem Klick auf den gesuchten Verein...

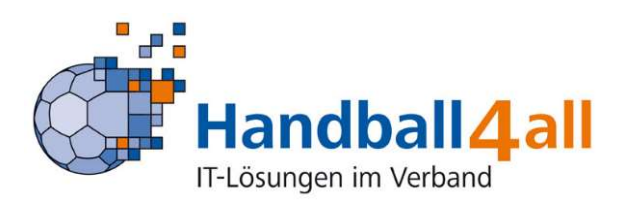

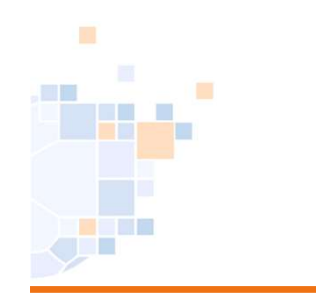

### Das System

IT-Lösungen im Verband

| Ahlener SG 93 e.V<br>59227 Ahlen<br>02382-84455<br>02382-84405<br>info(at)asg-handb | <b>/.</b><br>all.de |      |
|-------------------------------------------------------------------------------------|---------------------|------|
| Funktionsinhaber                                                                    | Spielstätten        |      |
| Postanschrift                                                                       |                     |      |
| Postanschrif<br>info(at)asg-handba<br>Fax: 02382-84405<br>Tel. G.: 02382-8445       | t<br>all.de<br>55   |      |
| Ansprechperson                                                                      | /Kontakt Erwach     | sene |

### ... erscheint dieses Bild.

Klickt man eine Funktion an, öffnet sich diese und zeigt die hinterlegten Informationen an.

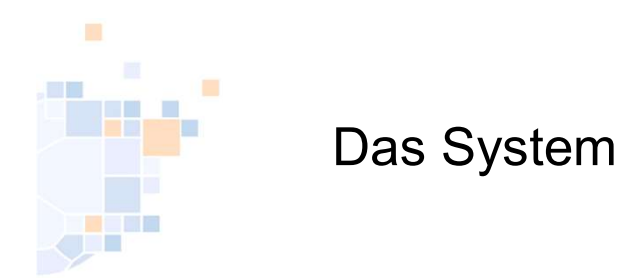

# Ahlener SG 93 e.V. 107026

#### Ahlener SG 93 e.V.

59227 Ahlen 02382-84455 02382-84405 info(at)asg-handball.de

Funktionsinhaber

Spielstätten

#### Friedrich-Ebert-Halle

Adresse

Bezirk

59229 Ahlen Dolbergerstraße/Henry-Dunant-Weg Hellweg

## Friedrich-Ebert-Halle II

Adresse

59229 Ahlen Dolbergerstraße/Henry-Dunant-Weg Hellweg

Bezirk

#### Zurück zur Übersicht

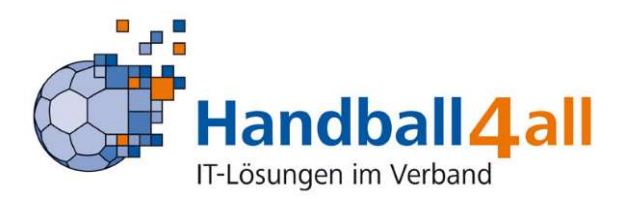

Wird die Kachel "Spielstätten" angeklickt erscheinen zudem die dem Verein zugeordneten Hallen.